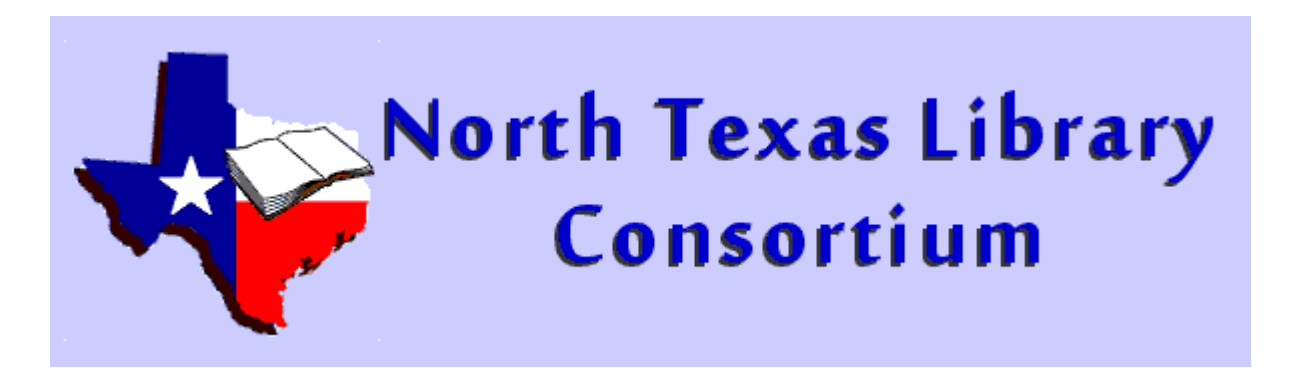

## **Evergreen Importing Procedures**

How to add holdings to an existing record now that we are using OCLC.

## Step One

Check the NTLC's records in our local Evergreen catalog.

➢ If present, add holding to that record as usual

≻If not, continue to Step Two

## Step Two

Search OCLC for the record by ISBN <a href="http://connexion.oclc.org/">http://connexion.oclc.org/</a>

➢If not there, continue to Step Three

➢ If there, verify the record is correct

- Click Edit Record in top left corner, add holdings info.
- When complete, click Save to Catalog in top right corner
- Continue to Step Four

## Step Three

Download a similar record from OCLC and alter it (we will go over this procedure)

Or import the record using the Z39 option in Evergreen...

Or create a new record using the templates provided in Evergreen

# Step Four

> When you have finished your record searches

- In the Other Options pull-down menu choose Download Export Files and click Go
- You will see the record(s) that you "saved to catalog" in one file
- Save the file to your computer
- Import into Evergreen using the MARC Batch Import Export option under the Cataloging tab

## Quick Tips and Advice...

- When searching Evergreen start with the ISBN (you can scan it right into the box on the left side of the Advanced Search screen)
- If the ISBN is not present search by title and author, the record may just be incomplete
- If the record is incomplete add the ISBN-13 or ISBN-10 that you scanned in with no results to the record
- If you still can't find the record you will move on to OCLC (Step Two)

# ... Quick Tips and Advice

- If you find a record in OCLC that is not completely correct you may download, import and make changes BUT!!!!
  - You MUST remove the OCLC number from the record once in Evergreen <u>IF you change the ISBN</u>, <u>author, title or format</u>
  - AND remove your holdings from OCLC because...
  - The record in Evergreen IS NO LONGER the same record you retrieved from OCLC

## To remove your holdings from OCLC ≫Search for the record you just saved and imported

➤You will see that you have holdings attached to

Authors Childs, Laura. Year 2006. Extent 292 p.; 21 cm. Type Book ISBN 0425208079 (hbk.) 9780425208076 (hbk.) OCLC# 223446593

Authors Childs, Laura. Year 2006. Extent 292 p. ; 21 cm. Type Book ISBN 0425208079 9780425208076 OCLC# 62762335

the record

➢Click on the title and select Delete Holdings

Search Results

View Record 1

Blood orange brewing / Laura Childs.

2 Blood orange brewing / Laura Childs. IC

View List < 1

#### **Delete Holdings**

Record Number (2) Ownership: LAKCL Holdings - 991 other holdings; 3 other IRs Delete OCLC symbol "LAKCL" from record Blood orange brewing / Laura Childs.?